Como Unirse a una Clase de Educación de Salud de KFHC para con la Aplicación de GoToMeeting para Usuarios de Android

1. Vaya a la tienda de aplicaciones en su teléfono. Busque la aplicación de GoToMeeting. Descárguela e instálela.

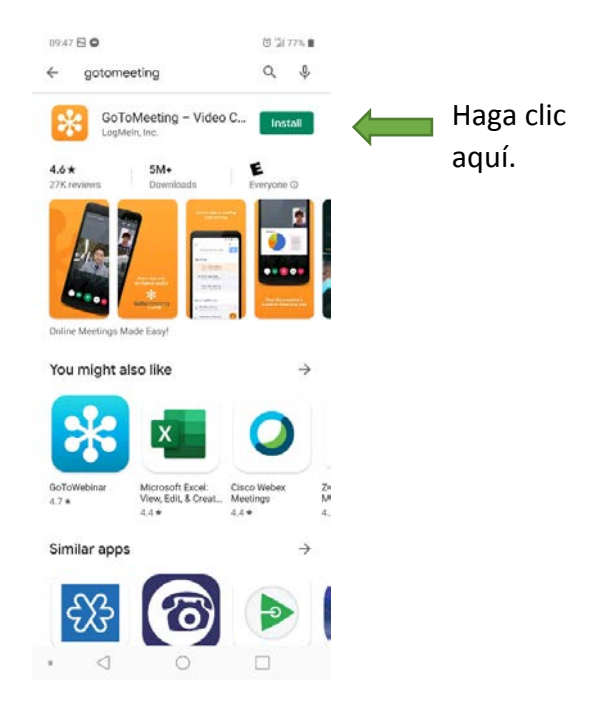

2. Abra la aplicación de GoToMeeting en su teléfono inteligente.

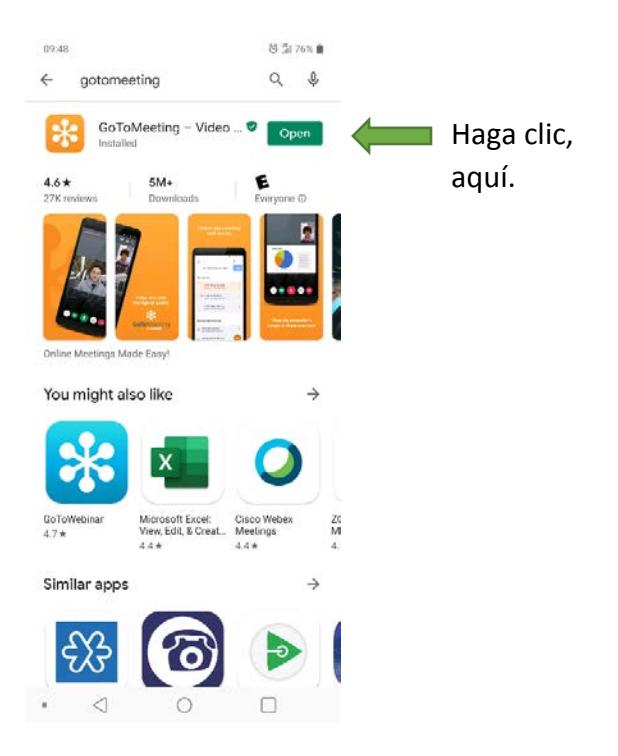

3. Ingrese el número de identificación de la reunión ("meeting ID", número de 9 dígitos). Luego toque el botón "Join", localizado arriba en la esquina derecha.

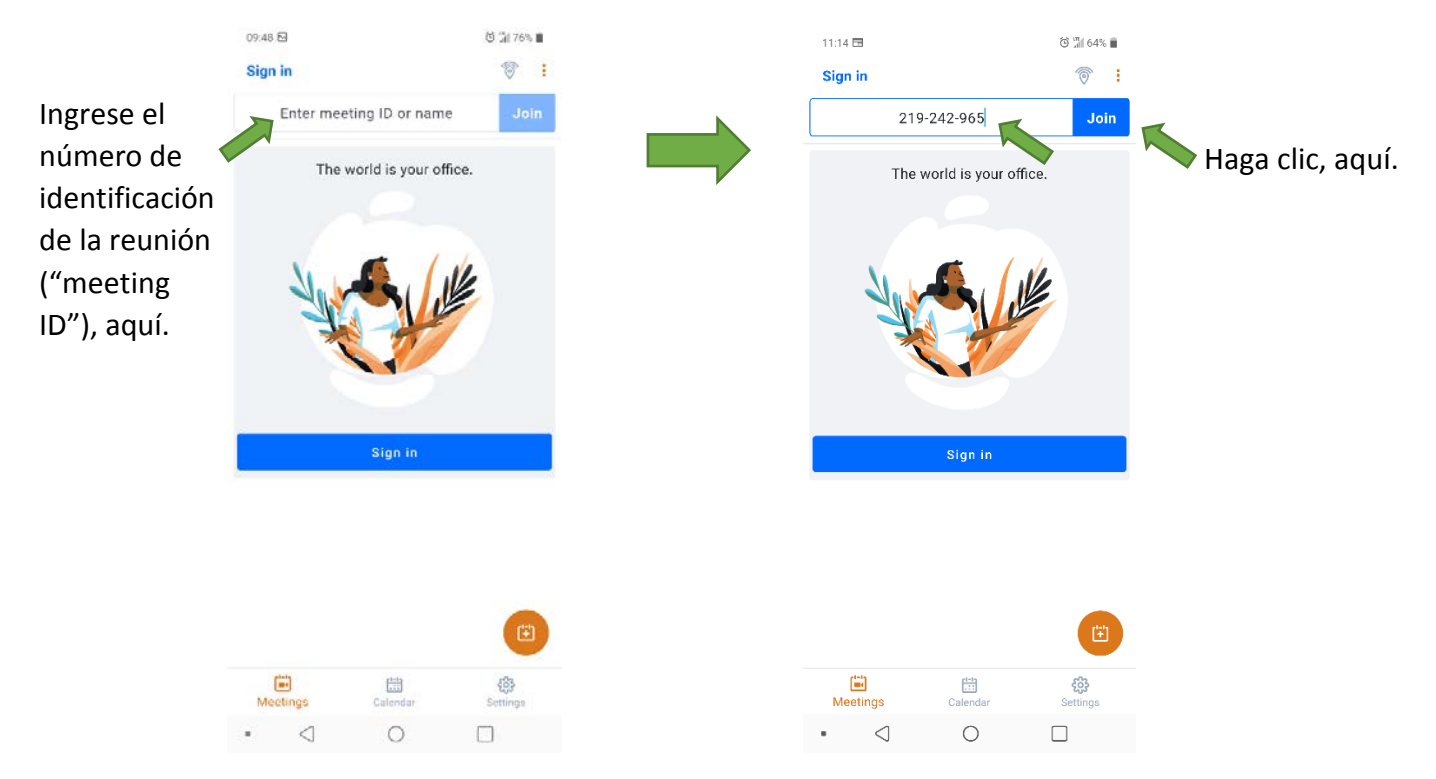

Ingrese su nombre y apellido. Su dirección de correo electrónico es opcional. Haga clic en "SAVE".

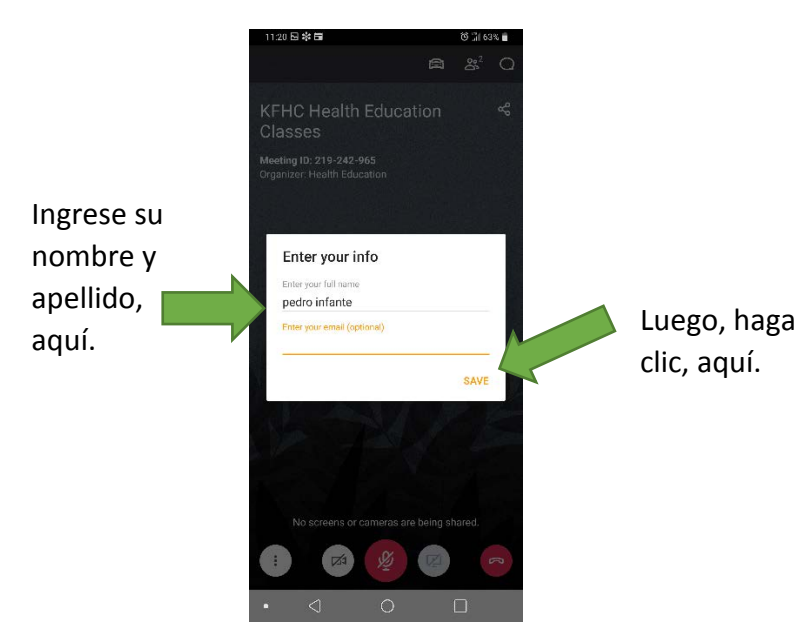

4. Anúnciese al activar el símbolo de micrófono rojo, localizado abajo en la parte en medio de la pantalla. Se pondrá verde si lo toca.

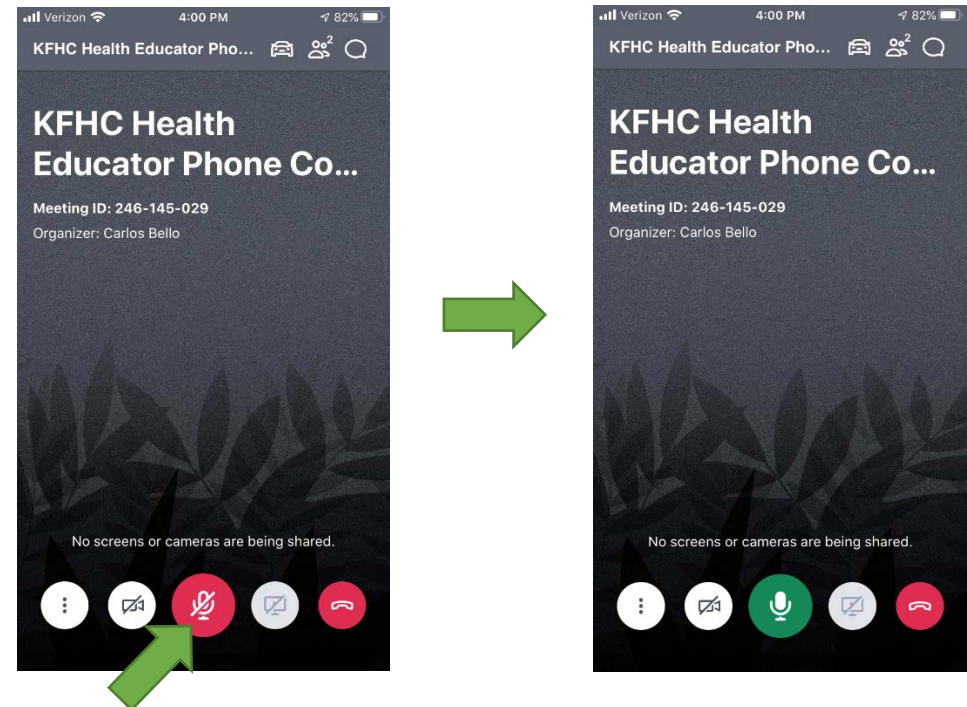

Haga clic, aquí.

 También puede anunciarse al tocar el símbolo de chat, localizado arriba en el lado derecho de su pantalla, seleccionando "Everyone". Escriba un breve mensaje o saludo. Luego, toque el símbolo de enviar, localizado en medio al lado derecho.

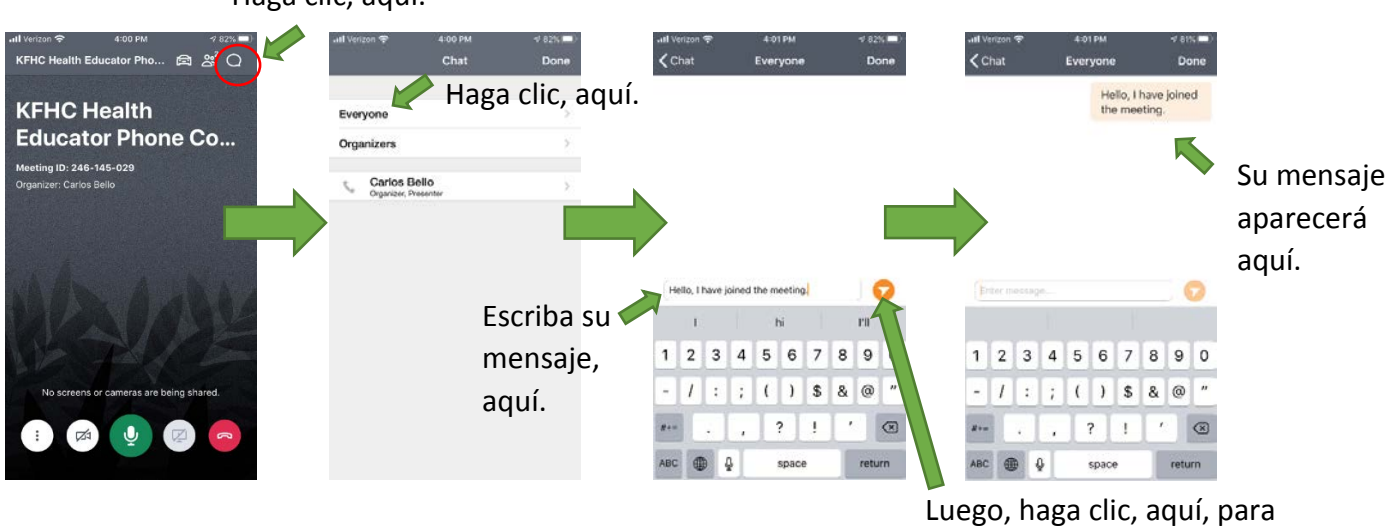

Haga clic, aquí.

enviar su mensaje.

Usted puede usar la función de chat para compartir mensajes o preguntas con todos en la reunión. También puede enviar mensajes de chat solo a ciertos participantes de la clase al tocar el nombre de un participante en lugar de "Everyone". Puede escribir un mensaje, y luego tocar el botón de enviar.

 Para volver a la pantalla de de inicio, haga clic en la opción "<Chat", localizada arriba al lado izquierdo de su pantalla. Luego haga clic en la opción "Done", localizada arriba en la esquina derecha.

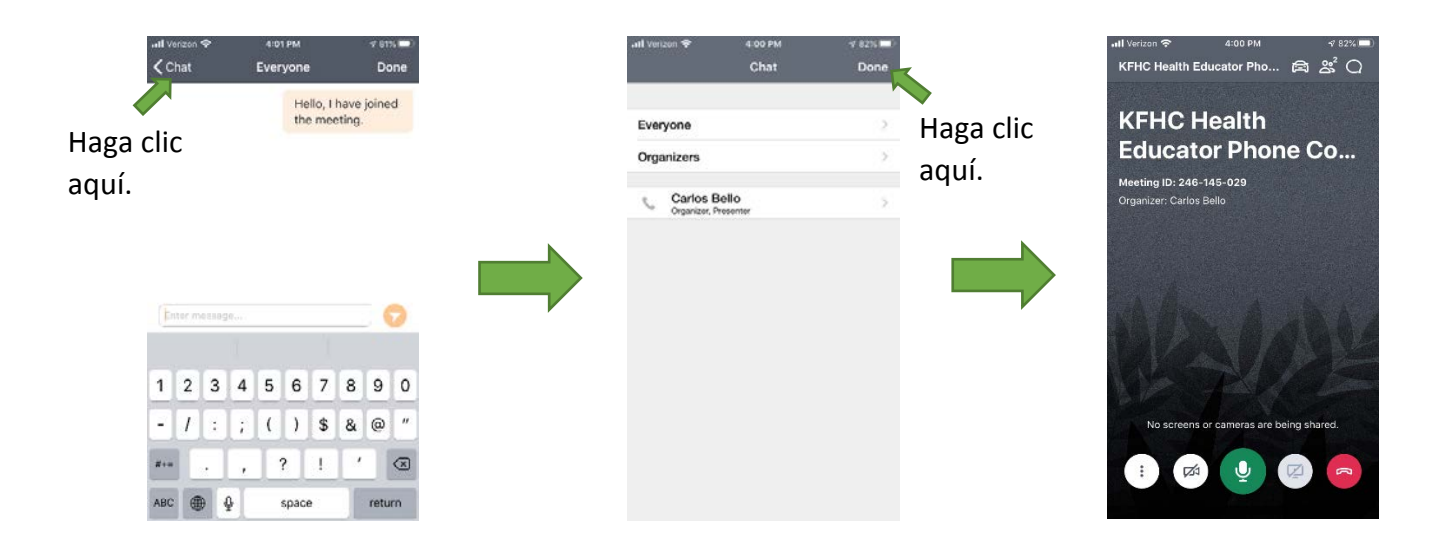

7. Para ponerse en silencio, haga clic en el símbolo de micrófono verde, localizado abajo en la parte en medio de su pantalla. El educador de salud también pondrá en silencio a los participantes de la clase durante presentación de la clase. El educador de salud periódicamente activará los micrófonos de todos para permitir que los participantes hagan preguntas.

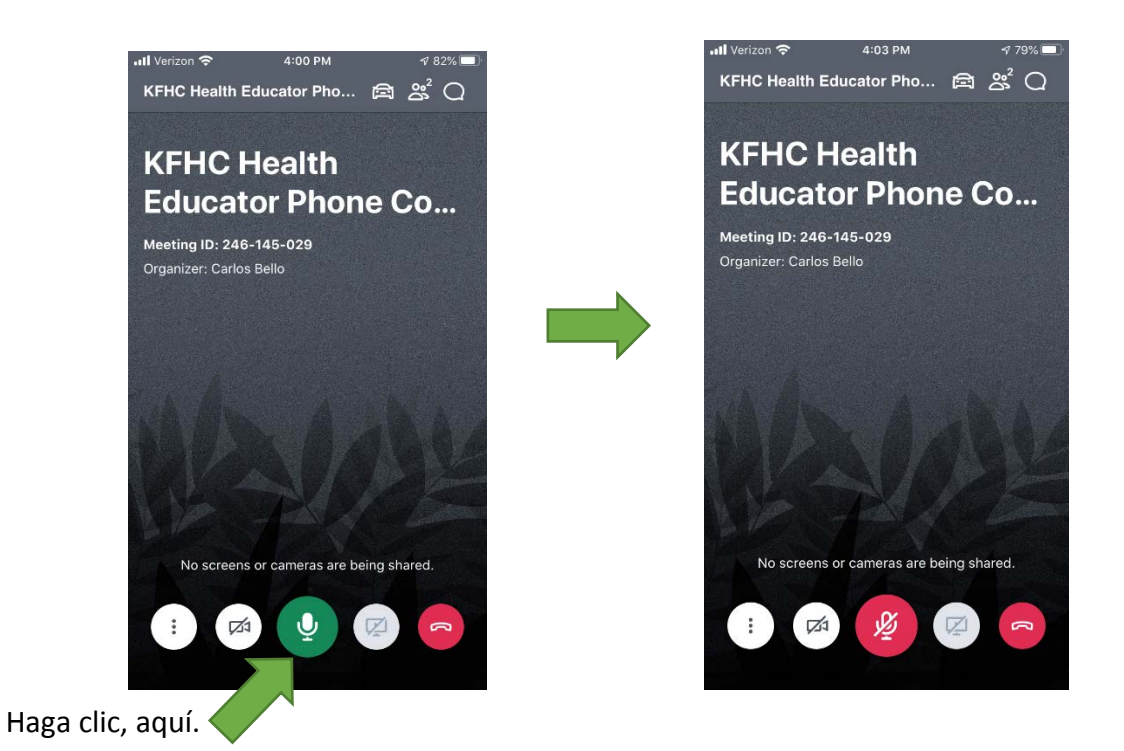

 Para activar la cámara frontal de su teléfono y mostrarse durante la clase, toque el símbolo de la cámara localizado abajo, el segundo de la izquierda. Luego, toque el botón naranja "Share My Webcam".

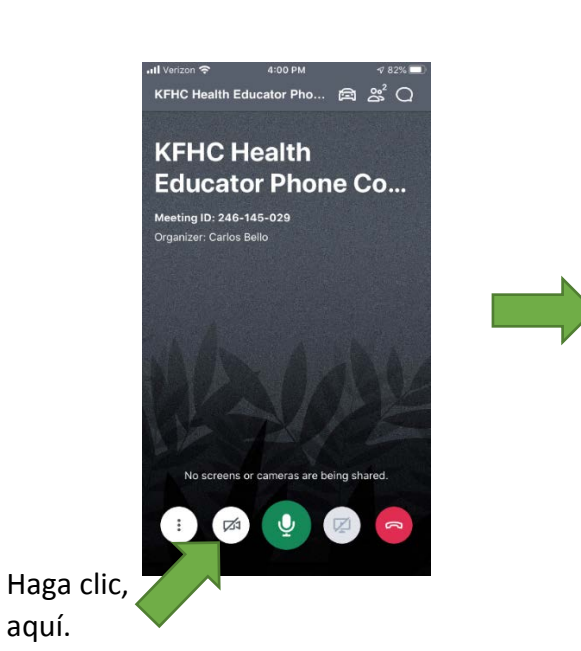

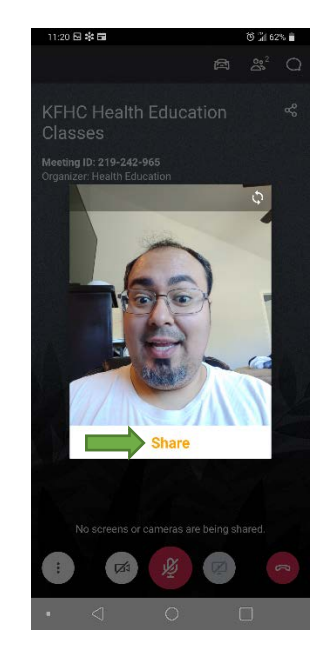

- 9. Para compartir su pantalla con los participantes de la clase, el organizador de la reunión debe darle permiso para hacerlo. Luego se activará el símbolo de la pantalla, localizado abajo, el segundo de la derecha. Entonces, podrá tocarlo para compartir su pantalla.
- 10. Para salir de la clase, toque el símbolo de teléfono rojo, localizado abajo en la parte en medio de su pantalla de inicio. Luego, toque la opción "LEAVE MEETING", localizada en medio al lado derecho.

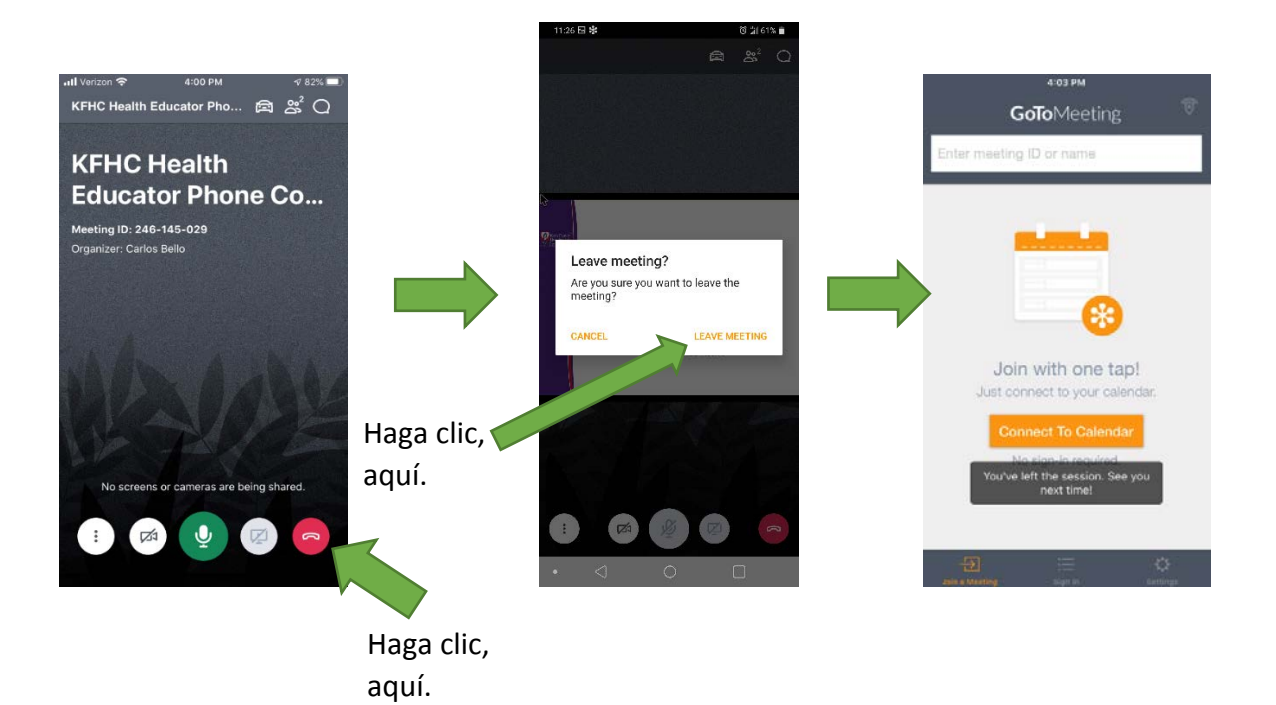